#### TEMEL EĞİTİM KURUMLARI Su Alımları (Kartlı/Ön Ödemeli) ÖDENEK TALEP EKRANI

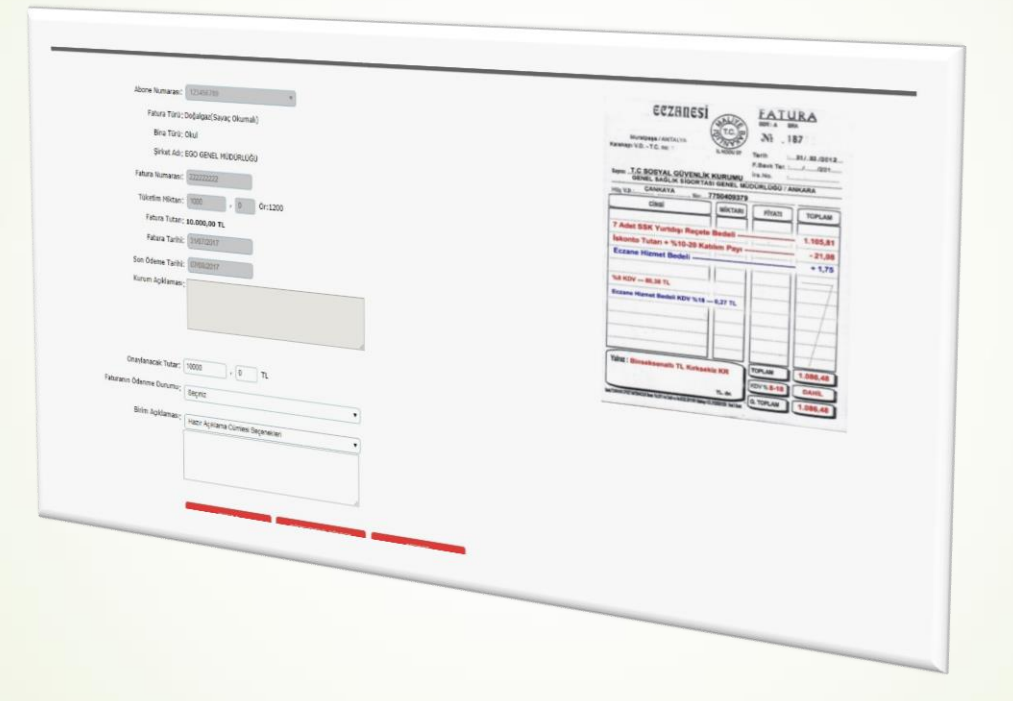

**KULLANIM KILAVUZU** 

#### ÖDENEK TAKİP MODÜLÜNE GİRİŞ YAPMAK

İnternet tarayıcınızın adres çubuğuna

https://mebbis.meb.gov.tr/

yazarak MEBBİS'e giriş yapınız.

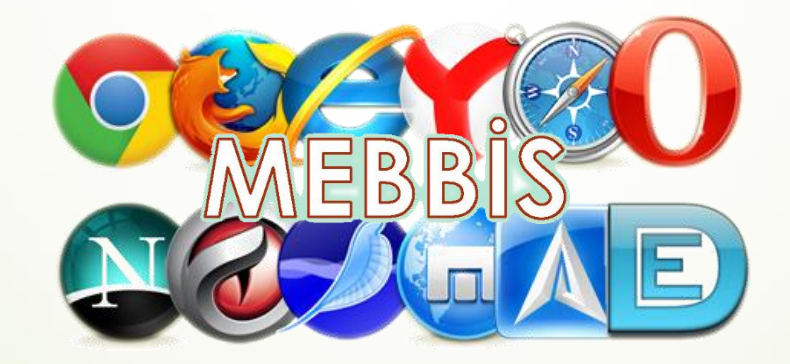

## ÖDENEK TAKİP MODÜLÜNE GİRİŞ YAPMAK

#### Kurumunuza ait, MEBBİS kullanıcı adı ve şifreniz ile giriş yapınız.

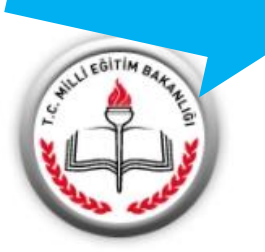

#### MEBBİS

#### A Devlet Kurumları

- 🖹 Özel Eğitim ve Özel Öğretim
- Personel İşlemleri
- E Ölçme Değerlendirme
- Mali Takip Modülleri
- 🔅 Diğer Projeler
- 👫 Kurum Listesi
- TABB-Doküman Modülü

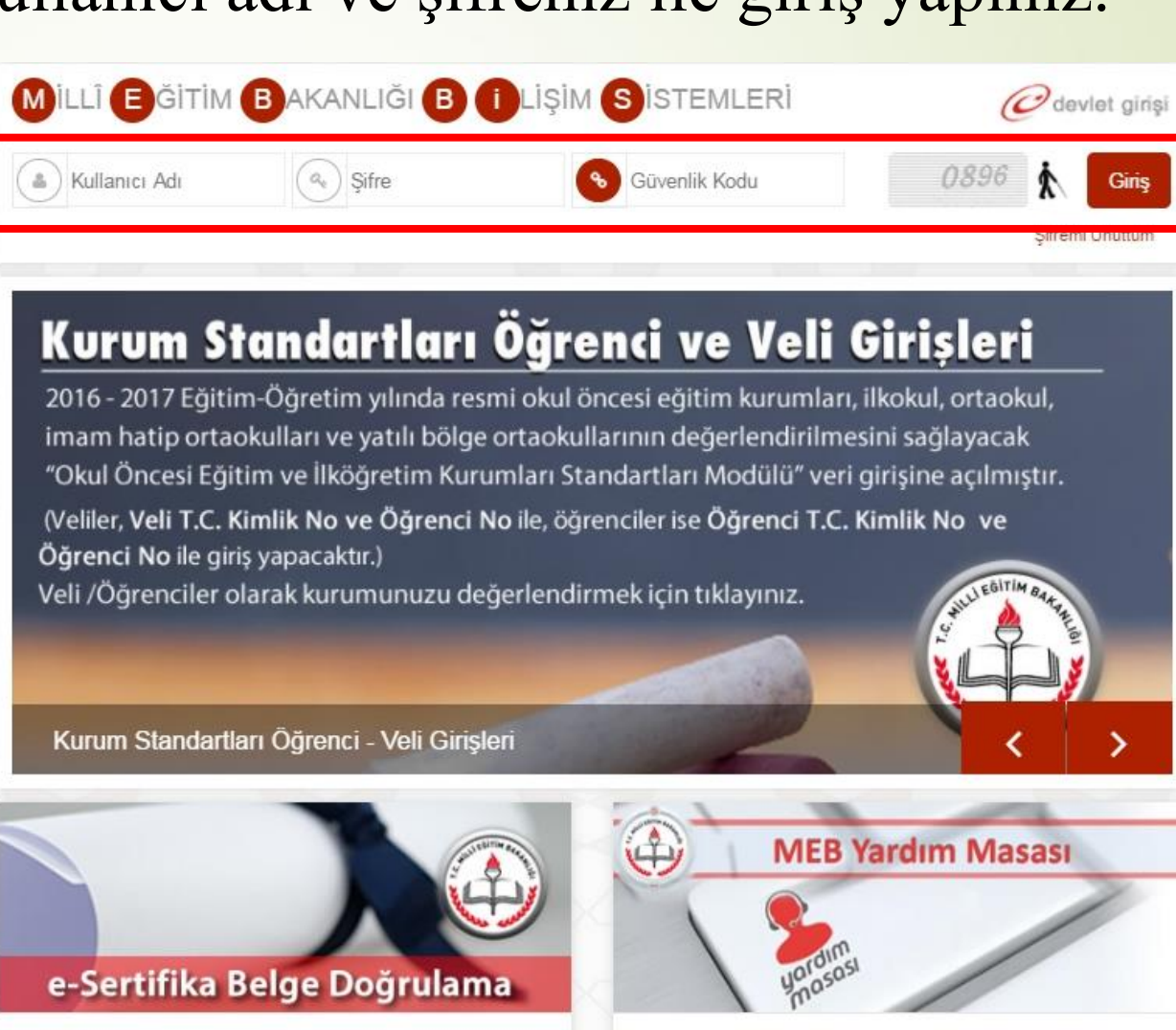

e-Sertifika Belge Doğrulama

MEB Yardım Masası

#### ÖDENEK TAKİP MODÜLÜNE GİRİŞ YAPMAK

# Sol tarafta yer alan menülerden Ödenek Takip Modülü Bağlantısına tıklayarak Ödenek Takip Modülüne giriş yapınız.

|                                                                                                    |                                                                                                    |                                                                                                    |                           |                           |                                 | - Hold.                     |                          |       |  |
|----------------------------------------------------------------------------------------------------|----------------------------------------------------------------------------------------------------|----------------------------------------------------------------------------------------------------|---------------------------|---------------------------|---------------------------------|-----------------------------|--------------------------|-------|--|
| day Performans Degerlendirme                                                                                                    | A Mebbis Duyuruları                                                                                                    |                                                                                                    |                           |                           |                                 |                             |                          |       |  |
| tama Modülü (Kadrolu)                                                                                                    | Özel Öğretim Kurumları Modülü: Çalışma İzinlerine Personel Fotoğrafları                                                                                                    | eklenmesi zorunlu hale getirilmiştir. Hali hazırda<br>lidir                                                                                                    | ki görevde olan           | Özel Öğretim K            | urumlarında çal                 | ışan personel f             | fotoğrafları             |       |  |
| tama (Sözleşmeli Öğretmen)                                                                                                    | Personel Arama Ekranından Kontrol edilip, detay bolumunden yuklenmelidir.<br>Sınav İşlemleri Modülü: IBAN Güncelleme Ekranı açılmıştır. IBAN güncelle işlemi, MEBBİS Personel Bilgilerindeki IBAN numarasını ve ödemesi bekleyen sınavlara ait iban bilgisini günceller.                                                                                                    |                                                                                                    |                           |                           |                                 |                             |                          |       |  |
| aşvuru Onay Modülü                                                                                                    | e-Personel Modülü: SGK HİTAP'a bilgi aktarımı kapsamında İlinizde görev yapan personelden engelli olanların, yeni eklenen seçeneklere uygun olarak "Engel Durumu" bilgilerinin güncellenmesi                                                                                                    |                                                                                                    |                           |                           |                                 |                             |                          |       |  |
| İLSEM İşlemleri Modülü                                                                                                    | personellerle ilgili rapor eklenmiştir.                                                                                                    | ev Oncesi" ve "Goreve Girişten Sonra" seçene                                                                                                    | egi kaldırılacakt         | r. Bu nedenie "           | Rapor AI" da Ei                 | ngelli Bilgileri r          | bulunan                  |       |  |
| ina Bilgileri Modülü                                                                                                    | Özel Öğretim Kurumlarına ait hizmetiçi başvurularda "İl Onayı" devreye a                                                                                                    | lınmıştır. İl Yetkililerimizin, başvuru yapan adayla<br>Akmektedir                                                                                                    | ırın mağdur olm           | amaları için bel          | r <mark>tilen</mark> tarihlerde | Hizmetiçi On                | nay İşlemleri ,          | /     |  |
| -Burs Modülü                                                                                                    | ✓ 06/05/2010 ve 17/04/2015 Öğretmen Atama ve Yer Değistirme Yönetmelil                                                                                                    | derinde yeralan <b>"Hizmet puanı hesabında; il, i</b>                                                                                                    | lçe, belde ve k           | öyler görevin             | geçirildiği tari                | ht <mark>eki statüle</mark> | ri itibarıyla            |       |  |
| Den d'an Ma Jala                                                                                                    | dikkate alınır." Maddesi gereğince Hizmet Puanı Hesaplama Programında                                                                                                    | güncelleme yapılarak hizmet alanı değişiklikl                                                                                                    | erinde artan g            | ünlerin sonrak            | i kayda aktarı                  | mı kaldırılmış              | ştır.                    |       |  |
| -Denetim Modulu                                                                                                    |                                                                                                    |                                                                                                    |                           | <b>VALA</b>               |                                 | ALZ M                       | V PAL                    | 7 NA  |  |
| ngellı Bırey Modülü                                                                                                    | A Son Ziyaret Tarihleri ve IP Adresleri                                                                                                    | i in the second second s |                           |                           |                                 | <                           | > bugun ay               | hafta |  |
| Personel Modülü                                                                                                    |                                                                                                    | Haziran 2017                                                                                                    |                           |                           |                                 |                             |                          |       |  |
| -Talep Modülü                                                                                                    | 12/06/2017 11:59:46 - 10.20.65.94                                                                                                    | PZT                                                                                                    | SAL                       | CAR                       | PER                             | CUM                         | CTS                      | PAZ   |  |
|                                                                                                    |                                                                                                    | 29                                                                                                    |                           | 31                        | 1                               | 2                           | .5                       |       |  |
| zmetiçi Egitim Modülü                                                                                                    | <b>U</b> 12/06/2017 11:30:48 - 78.187.163.190                                                                                                    | 29                                                                                                    |                           | 31                        | 1                               | 2                           | د                        |       |  |
| zmetiçi Egitim Modülü<br>Makineleri Modülü                                                                                                    | 12/06/2017 11:30:48 - 78.187.163.190           12/06/2017 10:53:38 - 10.20.65.94                                                                                                    | 29                                                                                                    |                           | 31                        | 1                               | 2                           | 3                        |       |  |
| zmetiçi Egitim Modülü<br>Makineleri Modülü<br>yeri Sağlık ve Güvenlik Modülü                                                                                                    | <ul> <li>12/06/2017 11:30:48 - 78.187.163.190</li> <li>12/06/2017 10:53:38 - 10.20.65.94</li> <li>12/06/2017 10:19:46 - 78.187.163.190</li> </ul>                                                                                                    | 29                                                                                                    | 30                        | 31                        | 1                               | 2                           | 10                       |       |  |
| zmetiçi Egitim Modülü<br>Makineleri Modülü<br>yeri Sağlık ve Güvenlik Modülü<br>sisel Sifre Modülü                                                                                                    | <ul> <li>☑ 12/06/2017 11:30:48 - 78.187.163.190</li> <li>☑ 12/06/2017 10:53:38 - 10.20.65.94</li> <li>☑ 12/06/2017 10:19:46 - 78.187.163.190</li> <li>☑ 12/06/2017 09:45:31 - 10.20.65.103</li> </ul>                                                                                                    | 29                                                                                                    | 30                        | 31<br>7                   | 8                               | 9                           | 10                       |       |  |
| rmetiçi Egitim Modülü<br>Makineleri Modülü<br>veri Sağlık ve Güvenlik Modülü<br>isel Şifre Modülü<br>ve Gezim Medülü                                                                                                    | <ul> <li>12/06/2017 11:30:48 - 78.187.163.190</li> <li>12/06/2017 10:53:38 - 10.20.65.94</li> <li>12/06/2017 10:19:46 - 78.187.163.190</li> <li>12/06/2017 09:45:31 - 10.20.65.103</li> <li>12/06/2017 09:30:21 - 10.20.65.94</li> </ul>                                                                                                    | 5                                                                                                    | -30<br>6                  | 31<br>7                   | 8                               | 9                           | 10                       |       |  |
| metiçi Egitim Modülü<br>Məkineleri Modülü<br>eri Sağlık ve Güvenlik Modülü<br>isel Şifre Modülü<br>ap Seçim Modülü                                                                                                    | <ul> <li>12/06/2017 11:30:48 - 78.187.163.190</li> <li>12/06/2017 10:53:38 - 10.20.65.94</li> <li>12/06/2017 10:19:46 - 78.187.163.190</li> <li>12/06/2017 09:45:31 - 10.20.65.103</li> <li>12/06/2017 09:30:21 - 10.20.65.94</li> <li>12/06/2017 09:25:29 - 10.20.65.94</li> </ul>                                                                                                    | 5                                                                                                    | 30<br>6<br>13             | 7                         | 8                               | 9                           | 10                       |       |  |
| ımetiçi Egitim Mədülü<br>Makineleri Mədülü<br>veri Sağlık ve Güvenlik Mədülü<br>isel Şifre Mədülü<br>ap Seçim Mədülü<br>rum Standartları                                                                                                    | <ul> <li>12/06/2017 11:30:48 - 78.187.163.190</li> <li>12/06/2017 10:53:38 - 10.20.65.94</li> <li>12/06/2017 10:19:46 - 78.187.163.190</li> <li>12/06/2017 09:45:31 - 10.20.65.103</li> <li>12/06/2017 09:30:21 - 10.20.65.94</li> <li>12/06/2017 09:25:29 - 10.20.65.94</li> <li>12/06/2017 09:25:29 - 10.20.65.94</li> <li>11/06/2017 00:36:55 - 78.170.189.161</li> </ul>                                                                                                    | 29                                                                                                    | 30<br>6<br>13             | 31<br>7<br>14             | 8                               | 9                           | 10                       |       |  |
| metiçi Egitim Modülü<br>Makineleri Modülü<br>eri Sağlık ve Güvenlik Modülü<br>isel Şifre Modülü<br>ap Seçim Modülü<br>rum Standartları<br>rum Tipi Modülü                                                                                          | <ul> <li>12/06/2017 11:30:48 - 78.187.163.190</li> <li>12/06/2017 10:53:38 - 10.20.65.94</li> <li>12/06/2017 10:19:46 - 78.187.163.190</li> <li>12/06/2017 09:45:31 - 10.20.65.103</li> <li>12/06/2017 09:30:21 - 10.20.65.94</li> <li>12/06/2017 09:25:29 - 10.20.65.94</li> <li>11/06/2017 00:36:55 - 78.170.189.161</li> <li>10/06/2017 23:26:09 - 176.220.167.106</li> </ul>                                                                                                    | 29                                                                                                    | 30<br>6<br>13             | 31<br>7<br>14             | 8                               | 9                           | 10                       |       |  |
| rmetiçi Egitim Modülü<br>Makineleri Modülü<br>isel Şifre Modülü<br>ap Seçim Modülü<br>rum Standartları<br>rum Tipi Modülü<br>is Modülü                                                                                                    | <ul> <li>12/06/2017 11:30:48 - 78.187.163.190</li> <li>12/06/2017 10:53:38 - 10.20.65.94</li> <li>12/06/2017 10:19:46 - 78.187.163.190</li> <li>12/06/2017 09:45:31 - 10.20.65.103</li> <li>12/06/2017 09:30:21 - 10.20.65.94</li> <li>12/06/2017 09:25:29 - 10.20.65.94</li> <li>12/06/2017 00:36:55 - 78.170.189.161</li> <li>10/06/2017 23:26:09 - 176.220.167.106</li> <li>10/06/2017 21:49:18 - 78.170.189.161</li> </ul>                                                                                                    | 29                                                                                                    | 30<br>6<br>13             | 7                         | 1 8 15                          | 9                           | 10                       |       |  |
| metiçi Egitim Modülü<br>Makineleri Modülü<br>eri Sağlık ve Güvenlik Modülü<br>isel Şifre Modülü<br>ap Seçim Modülü<br>rum Standartları<br>rum Tipi Modülü<br>is Modülü<br>rm İşlemleri                                                             | <ul> <li>12/06/2017 11:30:48 - 78.187.163.190</li> <li>12/06/2017 10:53:38 - 10.20.65.94</li> <li>12/06/2017 10:19:46 - 78.187.163.190</li> <li>12/06/2017 09:45:31 - 10.20.65.103</li> <li>12/06/2017 09:30:21 - 10.20.65.94</li> <li>12/06/2017 09:25:29 - 10.20.65.94</li> <li>12/06/2017 00:36:55 - 78.170.189.161</li> <li>10/06/2017 23:26:09 - 176.220.167.106</li> <li>10/06/2017 15:29:15 - 78.187.163.190</li> </ul>                                                                                                    | 29<br>5<br>12<br>19                                                                                                    | 30<br>6<br>13<br>20       | 31<br>7<br>14<br>21       | 1<br>8<br>15<br>22              | 9<br>16<br>23               | 3<br>10<br>17<br>24      |       |  |
| rmetiçi Egitim Modülü<br>Makineleri Modülü<br>veri Sağlık ve Güvenlik Modülü<br>isel Şifre Modülü<br>ap Seçim Modülü<br>rum Standartları<br>rum Tipi Modülü<br>is Modülü<br>ım İşlemleri<br>ullar Hayat Olsun Modülü                               | <ul> <li>12/06/2017 11:30:48 - 78.187.163.190</li> <li>12/06/2017 10:53:38 - 10.20.65.94</li> <li>12/06/2017 10:19:46 - 78.187.163.190</li> <li>12/06/2017 09:45:31 - 10.20.65.103</li> <li>12/06/2017 09:30:21 - 10.20.65.94</li> <li>12/06/2017 09:25:29 - 10.20.65.94</li> <li>12/06/2017 00:36:55 - 78.170.189.161</li> <li>10/06/2017 23:26:09 - 176.220.167.106</li> <li>10/06/2017 21:49:18 - 78.170.189.161</li> <li>09/06/2017 15:29:15 - 78.187.163.190</li> <li>09/06/2017 11:23:17 - 78.187.163.190</li> </ul>                                                                                       | 29<br>5<br>12<br>19                                                                                                    | 30<br>6<br>13<br>20       | 31<br>7<br>14<br>21       | 1<br>8<br>15<br>22              | 9<br>9<br>16<br>23          | 3<br>10<br>17<br>24      |       |  |
| izmetiçi Egitim Modülü<br>ş Makineleri Modülü<br>işisel Şifre Modülü<br>itap Seçim Modülü<br>urum Standartları<br>urum Tipi Modülü<br>leis Modülü<br>lerm İşlemleri                                                                                | <ul> <li>12/06/2017 11:30:48 - 78.187.163.190</li> <li>12/06/2017 10:53:38 - 10.20.65.94</li> <li>12/06/2017 10:19:46 - 78.187.163.190</li> <li>12/06/2017 09:45:31 - 10.20.65.103</li> <li>12/06/2017 09:30:21 - 10.20.65.94</li> <li>12/06/2017 09:25:29 - 10.20.65.94</li> <li>12/06/2017 00:36:55 - 78.170.189.161</li> <li>10/06/2017 23:26:09 - 176.220.167.106</li> <li>10/06/2017 21:49:18 - 78.170.189.161</li> <li>09/06/2017 15:29:15 - 78.187.163.190</li> <li>09/06/2017 11:23:17 - 78.187.163.190</li> <li>09/06/2017 09:38:56 - 78.187.163.190</li> </ul>                                         | 29<br>5<br>12<br>19                                                                                                    | 30<br>6<br>13<br>20       | 31<br>7<br>14<br>21       | 1<br>8<br>15<br>22              | 9<br>16<br>23               | 3<br>10<br>17<br>24      |       |  |
| izmetiçi Egitim Modülü<br>şıveri Sağlık ve Güvenlik Modülü<br>şısel Şifre Modülü<br>tap Seşim Modülü<br>urum Standartları<br>urum Tipi Modülü<br>eis Modülü<br>eis Modülü<br>ein İşlemleri<br>kullar Hayat Olsun Modülü<br>narım Başvuru İşlemleri | <ul> <li>12/06/2017 11:30:48 - 78.187.163.190</li> <li>12/06/2017 10:53:38 - 10.20.65.94</li> <li>12/06/2017 10:19:46 - 78.187.163.190</li> <li>12/06/2017 09:45:31 - 10.20.65.103</li> <li>12/06/2017 09:30:21 - 10.20.65.94</li> <li>12/06/2017 09:25:29 - 10.20.65.94</li> <li>12/06/2017 09:25:29 - 10.20.65.94</li> <li>11/06/2017 00:36:55 - 78.170.189.161</li> <li>10/06/2017 23:26:09 - 176.220.167.106</li> <li>10/06/2017 21:49:18 - 78.170.189.161</li> <li>09/06/2017 15:29:15 - 78.187.163.190</li> <li>09/06/2017 11:23:17 - 78.187.163.190</li> <li>09/06/2017 14:58:01 - 10.20.65.94</li> </ul> | 29<br>5<br>12<br>19<br>19<br>26                                                                                                    | 30<br>6<br>13<br>20<br>27 | 31<br>7<br>14<br>21<br>28 | 1<br>8<br>15<br>22<br>29        | 2<br>9<br>16<br>23<br>30    | 3<br>10<br>17<br>24<br>1 |       |  |

## MODÜL GİRİŞ EKRANI

# Ödenek Takip Modülüne giriş yaptığınızda karşınıza gelen Duyuruları görebileceğiniz ekrandır.

|   | MERR                                         | ie                      |                                      |                |       | ÖDENEK TAKİP MODÜLÜ |                  | 12/06/2017       |
|---|----------------------------------------------|-------------------------|--------------------------------------|----------------|-------|---------------------|------------------|------------------|
|   | Millî Eğitim l                               | Bakanlığı Bilişim Siste | emləri                               |                |       |                     | l.               | Aktif Kullanıcı: |
| / | • Modül Girişi                               | Duyurular ve Notlar     |                                      |                |       |                     |                  | отм01001         |
|   | Duyurular                                    | yeni si kaydet          | iotal arama ropor al yenile          |                |       |                     | yardım<br>masaşı |                  |
|   | • Kurum Bilgileri                            | BİLGİ MESAJLARI         |                                      |                |       |                     |                  |                  |
|   | • Fatura İşlemleri                           |                         | Duvuru/Not/flan Bilgisi Bulunmar     | aktadır.       |       |                     |                  |                  |
|   | Ödenek İşlemleri                             |                         |                                      |                |       |                     |                  |                  |
| / | O Taşıt İşlemleri                            | DÖKÜMANLAR              |                                      |                |       |                     |                  |                  |
| / | • Görev Yolluk İşlemleri                     |                         | IU İNDİRMEK İÇİN TIKLAYINIZ.         |                |       |                     |                  |                  |
|   | ● <sub>Raporlar</sub>                        |                         |                                      |                |       |                     |                  |                  |
|   | <b>NAMA</b>                                  | İLETİŞİM BİLGİLERİ (B   | ütçe İle İlgili Konularda Yardım Tal | ebi)           |       |                     |                  |                  |
|   |                                              | Temel Eğitim Genel Müde | ürlüğü-YİBO                          |                |       |                     |                  |                  |
|   |                                              | E-posta-1               | E-posta-2                            | Tel-1          | Tel-2 |                     |                  |                  |
|   |                                              | hcitiloglu@meb.gov.tr   | mebbis1920@gmail.com                 | (0312) 4131343 |       |                     |                  |                  |
|   |                                              |                         |                                      |                |       |                     |                  |                  |
|   | Füm hakları Milli Eğitim Bakanlığına aittir. |                         |                                      |                |       |                     |                  |                  |

#### ÖDENEK TALEBİ OLUŞTURMA

| ● Modül Girişi                      | ÖDENEK TALEBİ İŞLEMLERİ                                                                                                    |        | 0    |
|-------------------------------------|----------------------------------------------------------------------------------------------------|--------|------|
| • Kurum Bilgileri                   |                                                                                                    |        | ?    |
| Fatura İşlemleri                    | yeni sii käyöet iptal arama raporal yenile                                                                                                    | masasi | yara |
| • Ōdenek İşlemleri                  | ÖDENEK TALEBÍ ARA                                                                                                    |        |      |
| Õdenek Talebi                       | il: ANKARA                                                                                                    |        |      |
| Ödenek Birim Onay                   | İlçe: MAMAK 🔻                                                                                                    |        |      |
| • Taşıt İşlemleri                   | Kurum: Atlioğlu İlkokulu 🔻                                                                                                    |        |      |
| • Ek Ücret ve Huzur Hakkı İşlemleri | Yil: 2017 •                                                                                                    |        |      |
| ● Görev Yolluk İşlemleri            | Ay: Seçiniz •                                                                                                    |        |      |
| • Raporlar                          | Ödenek Türü:                                                                                                    |        |      |
|                                     | <ul> <li>◯ Kurumda Bekleyen</li> <li>◯ Birim İşleme</li> <li>◯ Birim Alınan</li> <li>○ Birim Alınan</li> <li>○ Birim Alın</li></ul> |        |      |
| AXA                                 | ARA TEMIZLE                                                                                                    |        |      |

Okul Müdürlükleri, <u>Ödenek</u>
 <u>İşlemleri</u> başlığı altında
 bulunan <u>Ödenek Talebi</u> alt
 başlığı İle talep oluşturacakları
 ekrana ulaşacaklardır.

## KÖMÜR ÖDENEK TALEBİ OLUŞTURMA

U modül çikişi

|   | 🗢 Modūl Girişi                      | ÖDENEK TALEBİ İŞLEMLERİ                   |                  | ОТ     |
|---|-------------------------------------|-------------------------------------------|------------------|--------|
|   | ● Kurum Bilgileri                   | 🕀 💼 💾 🖉 🔍 🖹 C                             | 2                | ?      |
|   | ● Fatura İşlemleri                  | yeni si lydet iptal arama rapor al yenile | yaroim<br>masasi | yardın |
|   | Ödenek İşlemleri                    | ÖDEN                                      |                  |        |
|   | Ödenek Talebi                       | İI: ANKARA                                |                  |        |
|   | Ödenek Birim Onay                   | İlçe: MAMAK v                             |                  |        |
|   | Taşıt İşlemleri                     | Kurum: Atlioğlu İlkokulu                  |                  |        |
|   | • Ek Ücret ve Huzur Hakkı İşlemleri | YII: 2017 •                               |                  |        |
|   | ● Görev Yolluk İşlemleri            | Ay: Seçiniz 🔻                             |                  |        |
|   | • Raporlar                          | Ödenek Türü :                             |                  |        |
| l |                                     | O Kurumda Bekleyen     O Birim İşleme     |                  |        |
|   |                                     | Aşamasınua Dekleyen                       |                  |        |
|   |                                     | ARA IEMIZLE                               |                  |        |
|   |                                     |                                           |                  |        |
|   |                                     |                                           |                  |        |

Okul Müdürlükleri, <u>Ödenek</u> <u>İşlemleri</u> başlığı altında bulunan <u>Ödenek Talebi</u> alt başlığını açtıktan sonra, «YENİ» düğmesi ile yeni talep oluşturacaklardır.

Not: Bu ekranda, istenirse, okul için daha önce oluşturulan talepler listelenebilir.

## KÖMÜR ÖDENEK TALEBİ OLUŞTURMA

|   | Modül Girişi                                                                          | ÖDENEK TALEBİ İŞLEMLERİ                                                                                                    | OTM04001             | ( |
|---|---------------------------------------------------------------------------------------|----------------------------------------------------------------------------------------------------|----------------------|---|
|   | • Kurum Bilgileri                                                                     |                                                                                                    |                      | 1 |
|   | ● Fatura İşlemleri                                                                    | ödenek tal eBi                                                                                                    | gardın <b>çıkışı</b> |   |
|   | O Ödenek İşlemleri                                                                    | Talebe Alt Belge                                                                                                    |                      |   |
|   | Ödenek Talebi<br>Ödenek Birim Onay                                                    | Talebin Ait Olduğu<br>Bina Türü                                                                                                    |                      |   |
|   | • Taşıt İşlemleri                                                                     | Talep Türü : 03.2.2.01 > Su Alımları(Kartlı/Öŋ/Ödemeli )                                                                                                    |                      | 2 |
| 2 | <ul> <li>Ek Ücret ve Huzur Hakkı İşlemleri</li> <li>Görev Yolluk İşlemleri</li> </ul> | Tüketim         Miktari(ton/m3/khw):         3       ,         0       Ör:13,25         Talep Tutari(TL)       :         125       ,         25       Ör:50,25 | AL                   | _ |
|   | • Raporlar                                                                            | Atlıoğlu İlkokulu Olarak Geçen Ay (Ağustos)                                                                                                    | IGI                  | ~ |
|   |                                                                                       | Açıklama :                                                                                                    | X                    | Z |
|   |                                                                                       | Resim : Dosya Seç 123.bmp                                                                                                    |                      |   |
|   |                                                                                       | Onay Durumu : Talebinizi Kaydettikten Sonra Onaylayabilirsiniz                                                                                                 |                      |   |
|   |                                                                                       | TALEBÍ ONAYLA/GÖNDER                                                                                                    |                      | 4 |

#### Okul Müdürlükleri,

- Talep Türünü «03.2.2.01 Su Alımları(Kartlı/Ön Ödemeli)» seçecekler,
- Tüketim Miktarını (İstenilen Suyun Ton Miktarı),
- Talep Tutarını (İstenilen Suyun KDV dahil fiyatını),
- Açıklamayı (Geçen Ay Kullanılan Su Miktarı Ton olarak) yazacaklar,
- Resim Yükleme Zorunluluğu Yoktur. Var ise Proforma Fatura Yüklenebilir.
- 6. Kaydet düğmesi ile talep kaydını oluşturacaklardır.

## KÖMÜR ÖDENEK TALEBİ OLUŞTURMA

| Modul Girişi                        | ÖDENEK TALEBİ İŞLEMLERİ OTM04001                                            |
|-------------------------------------|-----------------------------------------------------------------------------|
| • Kurum Bilgileri                   |                                                                             |
| • Fatura İşlemleri                  | yeni si kayoe ipca arama raborai yenile goosh yarolin çikişi<br>masasi      |
| O Ödenek İşlemleri                  |                                                                             |
| Ödenek Talebi<br>Ödenek Birim Onav  | Ödenek Talep Bilgileriniz Kaydedilmiştir.                                   |
| • Taşıt İşlemleri                   | ÖDENEK TALEBÍ                                                               |
| • Ek Ücret ve Huzur Hakkı İşlemleri | Talebin Ait Olduğu<br>Bina Türü Okul T                                      |
| • Görev Yolluk İşlemleri            | Talep Türü : 03.2.2.01 > Su Alımları(Kartlı/Ön Ödemeli)                     |
| • Raporlar                          | Tüketim       Miktari(ton/m3/khw): 3 , 0                                    |
|                                     | Açıklama                                                                    |
|                                     | Resim : Dosya Seç Dosya seçilmedi                                           |
|                                     | Onay Durumu : Talebi Kaydettiniz. Onayınız bekleniyor. TALEBI ONAYLA/GÖNDER |

Okul Müdürlükleri,

Kaydettikleri talep için «TALEBİ ONAYLA/GÖNDER» düğmesi ile İl/İlçe Milli Eğitim Müdürlüklerinin Onayına Göndereceklerdir.

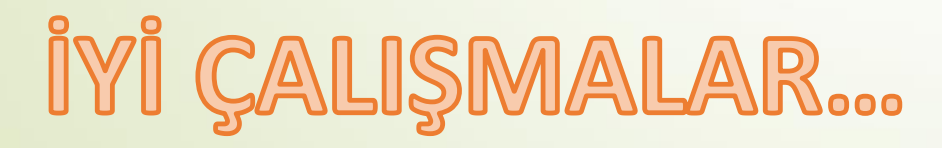